## Uporaba knjižničnega sistema Biblos

## www.biblos.si

Za vpis izberite svojo knjižnico in pišite svoje uporabniško ime in geslo, ki ga uporabljate tudi za vstop v Cobissovo Mojo knjižnico.

Izberite knjižnico • Članska številka | Pozabljeno geslo? Geslo **biblos**<sup>III</sup> Pogosta vprašanja Kako deluje Pišite nam 📑 🗾 🕮 🕬 lšči Kategorije Priporočamo Biografije in spomini (8) Fantazijski in ZF romani Aleš Šteger GOLIDA Kriminalke in trilerji (1) Ljubezenski romani (0) Romani - drugo (+) Zgodovinski, vojni, pustolovski romani (0) Kratke zgodbe in esejistika (23) Knjiga teles Ugrabljena ljul Oteta ljubav / Abducted Love Managerska Humor in satir (0) Poezija in dramatika (14) Največkrat izposojeno Za otroke in mladino (+) Stripi in mange (0) Periodika (0) liha Turistika in potopisi (4 Kulinarika (8) Erotika (0) Priročniki (1) Strokovna literatura (+) Andrej E. Skubic Koliko si moja? Matjaž Kmecl Sveti Lenart, vrtnice in Goran Vojnović Čefurji raus! Vitezi in Čarovniki: Votlina skrivnosti Nemška loterija ačne e-knjige (104) gamsov skret Novosti Izberite si knjigo, ki si jo želite izposoditi in kliknite nanjo.

## **biblos**<sup>III</sup> Pogosta vprašanja Kako deluje Pišite nam 📑 🗾 💷 🕬 lšči Kategorije Čefurji raus! Biografije in spomini (8) Goran Vojnović Fantazijski in ZF romani (6) Sarma in narodnjaki. Tesna stanovanja in nogometni prenosi. Južnjaška govorica in košarka. Marko, ki se bori za svojo pot na ljubljanskih Fužinah. Kriminalke in trilerji (1) Ljubezenski romani (0) Podrobnosti Dolg opis Romani - drugo (+) Založnik Študentska založba Zgodovinski, vojni, pustolovski romani (0) Zbirka Beletrina Spremna beseda Urban Zorko Kratke zgodbe in esejistika (24) Leto izdaje 2013 Humor in satir (0) Jezik slovensk Poezija in dramatika (15 f y

## Za izposojo knjge kliknite na izposodi si. nato potrdite izposojo.

oke in missino

Stripi in mange (0)

App Store

Izposoja

**IDOS** 

Knjiga se prikaže na zgornjem delu strani, kjer lahko s klikom na gumb Prenesi, knjigo prenesete na izbrano napravo (mobilne naprave iOS - iPad, iPod, iPhone in mobilne naprave Android – pametne telefone, tablične računalnike, e-ink bralnike).

Knjigo po prenosu odprete v Biblos aplikaciji za branje e-knjig. Če aplikacije še nimate, si jo namestite preko povezave, ki je na voljo pod knjigo ali na vrhu strani. Na osebnih računalnikih in prenosnikih je knjige možno brati v programu Adobe **Digital Editions.** 

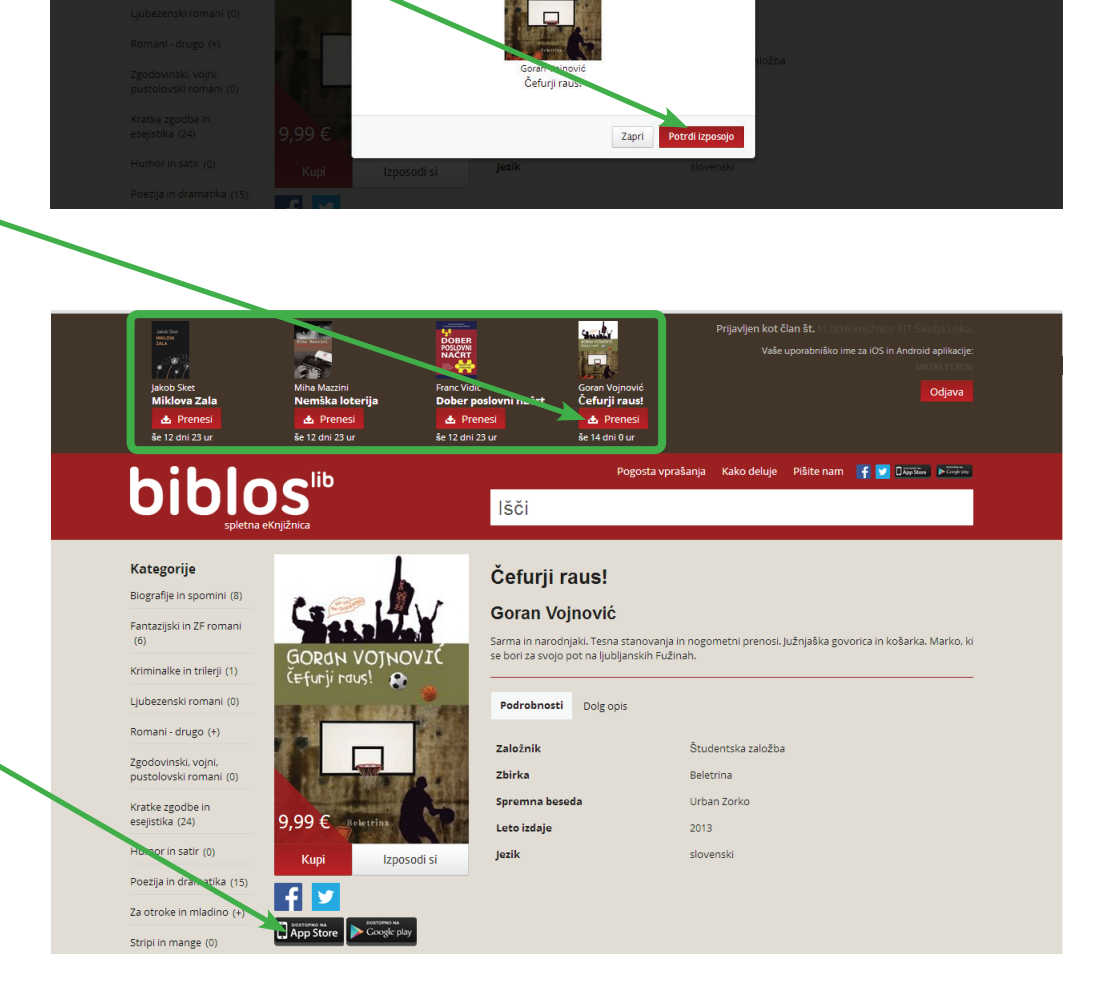

V aplikacije za branje je potrebno predhodno vnesti svoj Adobe ID in aplikacijo aktivirati (navodila za kreiranje Adobe ID so na voljo na spletni strani www.biblos.si) in ...

... uživajte v branju.